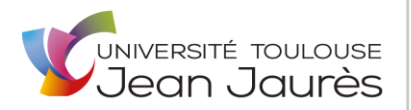

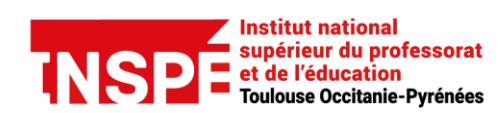

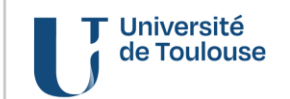

#### RECTIFICATION DES DONNÉES ADMINISTRATIVES Après l'inscription en ligne

1 – Compléter avec soin la fiche de modification des données administratives

Les zones en couleur doivent obligatoirement être complétées quelles que soient les données administratives à modifier

2 – Vérifier, dater et signer la fiche

3 – Le cas échéant, joindre le ou les justificatifs, *si et seulement si*, ils ne sont pas déjà dans la liste des pièces justificatives attendues.

4 – Déposer l'ensemble dans PJWEB au format PDF → Pièce justificative « INSPE Modification des données administratives de l'IA »

## A REMPLIR EN ROUGE ET EN MAJUSCULES

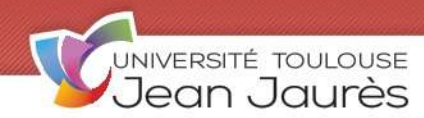

>> voir notice names 1 à 8

# FICHE DE MODIFICATION DES DONNÉES ADMINISTRATIVES

Avant toute modification, compléter les champs surlignés en jaune

Numéro étudiant-e UT2J

Numéro de préinscription (OPI)

#### Données personnelles

| 1                                                                                                    | Nom                                                                                                    |  |  |  |  |  |
|----------------------------------------------------------------------------------------------------|----------------------------------------------------------------------------------------------------|--|--|--|--|--|
|                                                                                                    | Nom d'usage                                                                                                    |  |  |  |  |  |
|                                                                                                    | <ul> <li>&gt; s'il est renseigné, le nom d'usage sera utilisé pour constituer l'identifiant ENT, qui aura la forme prenom.nom-d-usage@etu.univ-tlse2.fr</li> <li>Prénom 3</li> </ul>                                                                                        |  |  |  |  |  |
|                                                                                                    | Numéro INE       Identifiant national etudiant         > 11 caractères alphanumériques, présent sur le relevé de notes du bac français, certificat de scolarité universitaire, relevé de notes universitaire.                                                               |  |  |  |  |  |
|                                                                                                    | Date de naissance Département ou pays Code                                                                                                    |  |  |  |  |  |
|                                                                                                    | Ville     Sexe :     Masculin     Féminin                                                                                                    |  |  |  |  |  |
| 2                                                                                                    | Nationalité                                                                                                    |  |  |  |  |  |
|                                                                                                    | Situation familiale <b>1</b> - seul·e sans enfant <b>3</b> - seul·e avec enfant·s <b>2</b> - en couple sans enfant <b>4</b> - en couple avec enfant·s                                                                                                    |  |  |  |  |  |
|                                                                                                    | Si vous êtes en situation de handicap :<br>□ CC- Vous suivrez les cours en présentiel et souhaitez bénéficier d'un accompagnement personnalisé<br>□ D- Vous suivrez les cours à distance                                                                                    |  |  |  |  |  |
| 3                                                                                                    | SITUATION MILITAIRE                                                                                                    |  |  |  |  |  |
|                                                                                                    | □ 3- Exempte•e       □ 5- Recense•e > moins de 16 ans       □ 6- JDC - ou JAPD - effectuee         □ 4- Service accompli       □ 7- En attente       > Journée Défense et Citoyenneté         > non recensé•e ou sans certificat JDC       > Journée Défense et Citoyenneté |  |  |  |  |  |
| 4                                                                                                    | PREMIÈRE INSCRIPTION Année de première inscription dans l'enseignement supérieur français                                                                                                    |  |  |  |  |  |
|                                                                                                    | > Université publique ou privée, BTS, classe préparatoire aux grandes écoles,<br>école d'ingénieur, école de commerce, établissement d'enseignement artistique, etc.                                                                                                    |  |  |  |  |  |
|                                                                                                    | Année de première inscription dans une Université PUBLIQUE française                                                                                                    |  |  |  |  |  |
|                                                                                                    | Nom de l'Université Code Code                                                                                                    |  |  |  |  |  |
|                                                                                                    | À l'Université Toulouse - Jean Jaurès/                                                                                                    |  |  |  |  |  |
|                                                                                                    | Baccalauréat ou équivalence >>>>>>>>>>>>>>>>>>>>>>>>>>>>>>>>>>>                                                                                                    |  |  |  |  |  |
| 5                                                                                                    | Vous êtes titulaire du <b>Bac français</b> ? Année Série Série Série MBGE" pour le bac général à partir de 2021. Mention                                                                                                    |  |  |  |  |  |
|                                                                                                    | Spé.1 terminale Spé. 2 terminale Spé. 1 <sup>e</sup> abandonnée                                                                                                    |  |  |  |  |  |
| Sinon préciser votre équivalence du bac :<br>DO31 - Diplôme étranger DO36 - Autre diplôme niv. 4 ou VA<br>DO33 - DAEU A DO34 - DAEU B DO37 - Autres cas de n<br>> le code "0037" est réservé aux auditeur•rice•s libres sans bac, ou pour une inscription au DAEU. |                                                                                                    |  |  |  |  |  |
|                                                                                                    | Type de l'établissement d'obtention       Département ou pays         > LY = Lycée   00 = Université française   Autres types : voir le vade-mecum       Département ou pays                                                                                                |  |  |  |  |  |
|                                                                                                    | Nom de l'établissement                                                                                                    |  |  |  |  |  |

> nom de l'établissement obligatoire uniquement s'il est de type "00- Université publique française"

nom complet de l'établissement

### 

#### ADDESSE FIVE OU DES DADENITS

| 6     | ADRESSE FIXE OU DES PARENTS                                                                                                    |
|-------|----------------------------------------------------------------------------------------------------|
|       | Pays                                                                                                    |
|       | numero et nom de voie<br>Si l'adresse est à l'étranger acheminement (CP et ville) :                                                                                                    |
|       | ligne 2                                                                                                    |
|       | complement, lieu-dit code postal et ville                                                                                                    |
|       | Code postal   Commune   Téléphone                                                                                                    |
|       | TYPE D'HÉBERGEMENT POUR L'ANNÉE EN COURS                                                                                                    |
|       | 2- Foyer agréé       4- Domicile parental       5- Logement personnel       7- Autre mode d'hébergement         8- CROUS (cité U, résidence)       4- Domicile parental       5- Logement personnel       7- Autre mode d'hébergement                                                                                                    |
|       | ADRESSE POUR L'ANNÉE EN COURS                                                                                                    |
|       | Pays                                                                                                    |
|       | numéro et nom de voie nom du pays code                                                                                                    |
|       | Si l'adresse est a l'etranger, acheminement (CP et ville) :                                                                                                    |
|       | complément, lieu-dit code postal et ville                                                                                                    |
|       | Code postal Commune Téléphone                                                                                                    |
|       | Téléphone portable Adresse mél                                                                                                    |
|       | mel personnel                                                                                                    |
|       | Données administratives annuelles >>>>>>>>>>>>>>>>>>>>>>>>>>>>>>>>>>                                                                                                    |
| 7     | RÉGIME D'INSCRIPTION                                                                                                    |
|       | □ 1 - Formation initiale □ 2 - Formation continue □ 3 - Reprise d'études □ 4 - Contrat                                                                                                    |
|       | <ul> <li>&gt; si vous poursuivez vos études.</li> <li>&gt; si vous bénéficiez d'un finance-</li> <li>&gt; si vous avez délà interrompu vos</li> </ul>                                                                                                    |
|       | ment, qu'il s'agisse de la prise en études durant au moins deux ans                                                                                                    |
|       | □ 6- Auditeur•rice libre de formation, et/ou d'un maintien les reprenez à titre personnel (hors professionnalisation                                                                                                    |
|       | > le régime d'auditeur rice libre per-<br>met d'assister aux cours mais ne per-<br>pour les demandeur es d'emploi) continue).                                                                                                    |
|       | met pas de passer les examens.<br>dans le cadre d'un dispositif de for-<br>mation professionnelle continue                                                                                                    |
| 10-10 |                                                                                                    |
| 8     |                                                                                                    |
|       | <ul> <li>□ 01- Normal</li> <li>&gt; pour les personnes inscrites en formation initiale   en reprises d'études  <br/>en formation continue dans un diplôme de formation initiale   les auditeurs<br/>libres.</li> <li>□ 20- Autre cas</li> <li>&gt; pour les personnes en alternance   inscrites au DAEU   dans un DU<br/>exclusivement proposé en formation continue   inscrites dans le cadre d'une<br/>convention les dispensant de paiement lors de l'inscription à l'UT2J.</li> </ul> |
| 9     | CATÉGORIE SOCIO-PROFESSIONNELLE                                                                                                    |
|       |                                                                                                    |
|       | • etudiant-e Activite iibelie code                                                                                                    |
|       | □ A- Temps complet □ B- Temps partiel □ C- Temps partiel > supérieur à un mi-temps > inférieur ou égal à un mi-temps                                                                                                    |
|       | • premier parent                                                                                                    |
|       |                                                                                                    |
|       |                                                                                                    |
| 10    | SPORT DE HAUT NIVEAU       > si vous êtes inscrit e sur les listes du SUAPS       11       AIDE FINANCIÈRE PRINCIPALE                                                                                                    |
|       | <ul> <li>SN- Haut Niveau national (SHN)</li> <li>BN- Bon niveau national (BNN)</li> <li>SU- Bon niveau universitaire (BNU)</li> <li>Code</li></ul>                                                                                                    |
| 12    | <b>CONTRIBUTION VIE ÉTUDIANTE ET DE CAMPUS</b> > obligatoire si formation initiale, reprise d'études ou contrat d'apprentissage.<br>Se connecter impérativement avant l'inscription sur le site web national cvec.etudiant.gouv.fr.                                                                                                    |
|       | Numéro CVEC                                                                                                    |
| 13    | ÉCHANGES INTERNATIONAUX > dans le cadre d'un programme d'échange, une convention internationale ou une cotutelle de thèse.                                                                                                    |
|       | Sens de l'échange Programme Pays d'accueil ou d'origine                                                                                                    |

Établissement d'accueil ou d'origine

### Cursus antérieur

| Cursus anterieur                                                                                                    |                                                                                                    |
|----------------------------------------------------------------------------------------------------|----------------------------------------------------------------------------------------------------|
| 4 DERNIER ÉTABLISSEMENT FRÉQUENTÉ                                                                                                    |                                                                                                    |
| <ul> <li>LY- Lycée &gt; y compris par correspondance</li> <li>00- Université publique française<br/>&gt; y compris DAEU, Capacité en droit, INSPE et IUT</li> <li>01- BTS</li> <li>02- ÇPGE</li> <li>03- Ecole de commerce, gestion, comptabilité</li> <li>04- Ecole d'ingénieurs</li> <li>05- Établissement privé universitaire<br/>&gt; dont instituts catholiques</li> </ul>                                                                                                    | <ul> <li>06- Enseignement supérieur artistique ou culturel</li> <li>10- Établissement étranger</li> <li>11- École Normale Supérieure</li> <li>13- École d'architecture</li> <li>15- Autre école ou cursus</li> <li>17- Enseignement par correspondance         <ul> <li>CNED ou enseignement supérieur hors Université</li> <li>18- Enseignement paramédical ou social</li> <li>hors Université</li> </ul> </li> </ul> |
| Nom de l'établissement                                                                                                    |                                                                                                    |
| > nom et code de l'établissement obligatoires si l'établissement est de                                                                                                    | e type "00- Université publique française"                                                                                                    |
| Département ou pays<br>> département ou pays obligatoire quel que soit l'établissement                                                                                                    | tement ou pays code Année annee / annee annee                                                                                                    |
| 5 SITUATION L'ANNÉE PRÉCÉDENTE                                                                                                    |                                                                                                    |
| Précisez votre situation de l'année dernière,                                                                                                    |                                                                                                    |
| <ul> <li>□ A- Enseignement secondaire &gt; y compris par corresponde</li> <li>□ B- BTS</li> <li>□ C- IUT</li> <li>□ D- CPGE</li> <li>□ E- École et formation d'ingénieurs</li> <li>□ G- CNED &gt; enseignement supérieur</li> <li>□ H- Université publique &gt; hors IUT et école d'ingénieurs</li> </ul>                                                                                                    | <ul> <li>ance</li> <li>J- École de management &gt; école de commerce, gestion</li> <li>K- EHESS, EPHE, ENS, ENSSIB, Institut catholique,<br/>MNHN, INALCO, École vétérinaire</li> <li>M- INSPE</li> <li>Q- Établissement étranger d'enseignement secondaire</li> <li>R- Établissement étranger d'enseignement supérieur</li> <li>S- Autre établissement ou cursus en France</li> </ul>                                 |
| <ul> <li>☐ T- Non scolarisé e l'année précédente et jamais en</li> <li>☐ U- Non scolarisé e l'année précédente mais précéde</li> <li>☐ W- Non scolarisé e l'année précédente mais précédente</li> </ul>                                                                                                    | tré dans l'enseignement supérieur<br>emment entré dans l'enseignement supérieur français<br>lemment entré dans l'enseignement supérieur étranger                                                                                                    |
| Nom de l'établissement                                                                                                    | nom complet de l'établissement code                                                                                                    |
| > nom et code de l'établissement obligatoires si la situation est "H- Un<br>provident de l'établissement obligatoires si la situation est "H- Un<br>provident de l'établissement obligatoires si la situation est "H- Un<br>provident de l'établissement obligatoires si la situation est "H- Un<br>provident de l'établissement obligatoires si la situation est "H- Un<br>provident de l'établissement obligatoires si la situation est "H- Un<br>provident de l'établissement obligatoires si la situation est "H- Un<br>provident de l'établissement obligatoires si la situation est "H- Un<br>provident de l'établissement obligatoires si la situation est "H- Un<br>provident de l'établissement obligatoires si la situation est "H- Un<br>provident de l'établissement obligatoires si la situation est "H- Un<br>provident de l'établissement obligatoires si la situation est "H- Un<br>provident de l'établissement obligatoires si la situation est "H- Un<br>provident de l'établissement de l'établissement de l'établi | niversité publique"                                                                                                    |
| Département ou pays<br>> département ou pays obligatoire quelle que soit la situation                                                                                                    | rtement ou pays code                                                                                                    |
| 6 <b>DERNIER DIPLÔME OBTENU</b> > il ne s'agit pas du diplôn                                                                                                    | ne le plus élevé mais du dernier en date                                                                                                    |
| Type du dernier diplôme                                                                                                    | exemples : Bac; Licence, BTS, Master                                                                                                    |
| Nom de l'établissement nom et code de l'établissement obligatoires s'il s'agit d'une Universi                                                                                                    | ité publique française nom complet de l'établissement code                                                                                                    |
| Département ou pays nom du departement ou pays obligatoire quel que soit l'établissement                                                                                                    | rtement ou pays code Année année année                                                                                                    |
| Cursus parallèle                                                                                                    | >>>>>>>>>>>>>>>>>>>>>>>>>>>>>>>>>>>>>>                                                                                                    |
| 7 AUTRE ÉTABLISSEMENT FRÉQUENTÉ POUR L'AN                                                                                                    | NÉE EN COURS                                                                                                    |
| à compléter uniquement si vous êtes déjà inscrit•e dans un autre éta                                                                                                    | ablissement cette année                                                                                                    |

|                                    | Type d'établissement                                                               | code |
|------------------------------------|------------------------------------------------------------------------------------|------|
| Nom de l'établissement             | nom complet de l'établissement                                                     | code |
| Maintenez-vous cette inscription ? | □ Oui (parallèle) > vous restez parallèlement inscrit•e dans l'autre établissement |      |
|                                    | □ Non (changement) > vous changez d'établissement ou vous vous réorientez          |      |

## 

| 18 | DANS QUEL DIPLÔME ET QUELLE ANNÉE (ÉTA                                                                                                    | APE) SOUHAITEZ-VOUS VOUS INSCRIRE ?                                                                                                    | /              |
|----|----------------------------------------------------------------------------------------------------|----------------------------------------------------------------------------------------------------|----------------|
|    | Dénomination de l'année d'inscription                                                                                                    | diplome et année postu                                                                                                    | lés            |
|    | SI VOUS SOUHAITEZ VOUS INSCRIRE À UN SE                                                                                                    | s : L1 Histoire, Licence pro Artisan designer, M2 Commerce international<br>COND DIPLÔME, PRÉCISER :                                                                                                    |                |
|    | Dénomination de l'année d'inscription                                                                                                    | diplome et annee postul                                                                                                    | lės            |
|    | Bénéficiez-vous d'une bourse d'études ?                                                                                                    | Si vous vous inscrivez dans le cadre d'une césure :                                                                                                    |                |
|    | □ Oui<br>□ Non                                                                                                    | <ul> <li>Césure annuelle</li> <li>Césure au premier semestre</li> <li>Césure au second semestre</li> </ul>                                                                                                    |                |
| 1  | L<br>Je soussigné∙e, certifie sur l'honneur l'exactitude des renseigner<br>disponibles sur le site web de l'Université : <b>www.univ-tlse2.fr</b> ru                                                                                                  | ments fournis ci-dessus et avoir pris connaissance des mentions d'information lé<br>ubrique <b>Formation/insertion / Inscriptions/Scolarité / Le vade-mecum de l'inscrip</b>                                                                                                    | gale:<br>otion |
|    | Fait à le                                                                                                    | / / 20 Signature de l'étudiant·e                                                                                                    |                |
|    |                                                                                                    |                                                                                                    | _              |
|    | Profil RÉSERVÉ À                                                                                                    | L'ADMINISTRATION Situation sociale                                                                                                    |                |
| 19 | PREMIER DIPLÔME POSTULÉ                                                                                                    |                                                                                                    |                |
|    | Étape Version étape                                                                                                    | code VET                                                                                                    | ΈT             |
|    | Nbre d'inscriptions cycle Nbre d'inscriptio                                                                                                    | ons diplôme Nbre d'inscriptions étape                                                                                                    |                |
|    | BOURSE                                                                                                    | CURSUS AMÉNAGÉ CONVENTION                                                                                                    |                |
|    | <ul> <li>BC- Bourse conditionnelle</li> <li>BD- Bourse définitive</li> <li>BE- Bourse dans un autre établissement</li> <li>BG- Bourse du gouvernement français (BGF)</li> <li>BQ- Bourse de CPGE &gt; inscrit•e•s à l'UT2J sous convention</li> </ul> | □ CA- Césure annuelle<br>□ C1- Césure semestre 1<br>□ C2- Césure semestre 2 P- Convention CPGE<br>> concerne uniquement<br>les étudiant•e•s de CPGE<br>inscrit•e•s à l'UT2J sous<br>convention.                                                                                                    |                |
|    | Échelon :<br><b>D</b> 00- 0 <b>D</b> 20- 2 <b>D</b> 50- 5<br><b>D</b> 05- 0 bis <b>D</b> 30- 3 <b>D</b> 60- 6<br><b>D</b> 10- 1 <b>D</b> 40- 4 <b>D</b> 70- 7                                                                                         | SITUATION DROITS Autre convention                                                                                                    | xde            |
|    | DEUXIÈME DIPLÔME POSTULÉ                                                                                                    |                                                                                                    |                |
|    | Étape Version étape                                                                                                    | code VET                                                                                                    | eT]            |
|    | Nbre d'inscriptions cycle Nbre d'inscriptio                                                                                                    | Profil étape                                                                                                    | xde            |
| 20 | Visa de <b>scolarité</b> Visa de <b>saisie</b>                                                                                                    | e du dossier Visa affaires sociales                                                                                                    |                |
|    | PAYÉ EN LIGNE €                                                                                                    | > □ Paiement web en 3 fois □ Paiement web comptant                                                                                                    |                |
|    | À PAYER EN PRÉSENTIEL €                                                                                                    | PAIEMENT COMPLÉMENTAIRE                                                                                                    | €              |
|    | □ CB- Carte bancaire<br>> paiement comptant<br>> chèque bancaire ou<br>postal compensable en<br>France.<br>CHQ- Chèque □ C<br>> chèque bancaire ou<br>postal compensable en<br>collect                                                                | <b>CH2</b> - Autre chèque<br>èque étranger ou européen,<br>ompensable dans les<br>ctivités d'outre-mer. □ <b>P3F</b> : Paiement en 3 fois par CB<br>> le paiement en 3 fois est possible uniquement par<br><b>carte bancaire</b> , à partir d'un montant total de <b>100€</b> et<br>jusqu'au <b>15 octobre</b> de l'année en cours. |                |
|    | Nom du·de la titulaire du compte                                                                                                    | si le nom de famille est différent de celui de l'étudian                                                                                                    | te             |